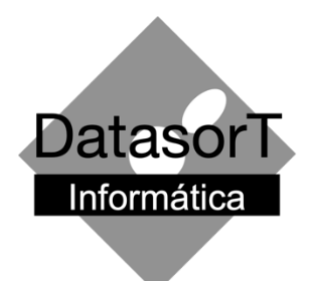

## **RECURSO DE GLOSA**

- Abrir o módulo de recepção / faturamento (slfwo)
- Escolher a opção "faturamento / recurso de glosa (xml)"
- No módulo de Recurso de Glosa:
  - I. Escolher a opção "arquivo / recursar conta" e informar o nº do atendimento a ser recursado;
  - II. Será mostrada uma tela com os procedimentos cobrados;
  - III. Excluir os procedimentos que NÃO devem ser recursados (clicar com o botão direito e escolher a opção "excluir");
  - IV. Informar obrigatoriamente o nº do protocolo gerado quando do envio da cobrança da conta;
  - V. Clicar com o botão direito sobre cada um dos procedimentos a serem recursados e escolher a opção "alterar";
  - VI. Informar a justificativa no campo correspondente; se for necessário, alterar os campos referentes ao código, nome, valor, etc. do procedimento;
  - VII. Após fazer as justificativas de todas as contas, escolher a opção "arquivo / gerar xml recurso" para gerar o xml para recurso de glosa (será gerado um xml para conta recursada);
  - VIII. No caso de cirurgias, o recurso deve ser feito em um único código, cobrando-se o valor total do procedimento (cirurgião+auxiliar+instrumentadora...) e excluindo-se os demais códigos referentes aos auxiliares e instrumentador.